## Firefox configuration & troubleshooting

Check the version you are currently using:

Open up Firefox and click the ALT key, select Help followed by About Firefox

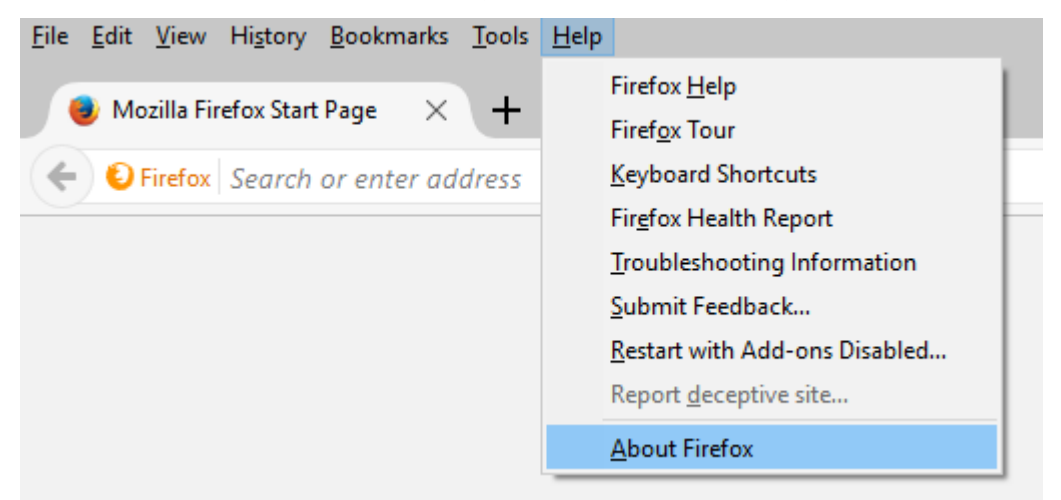

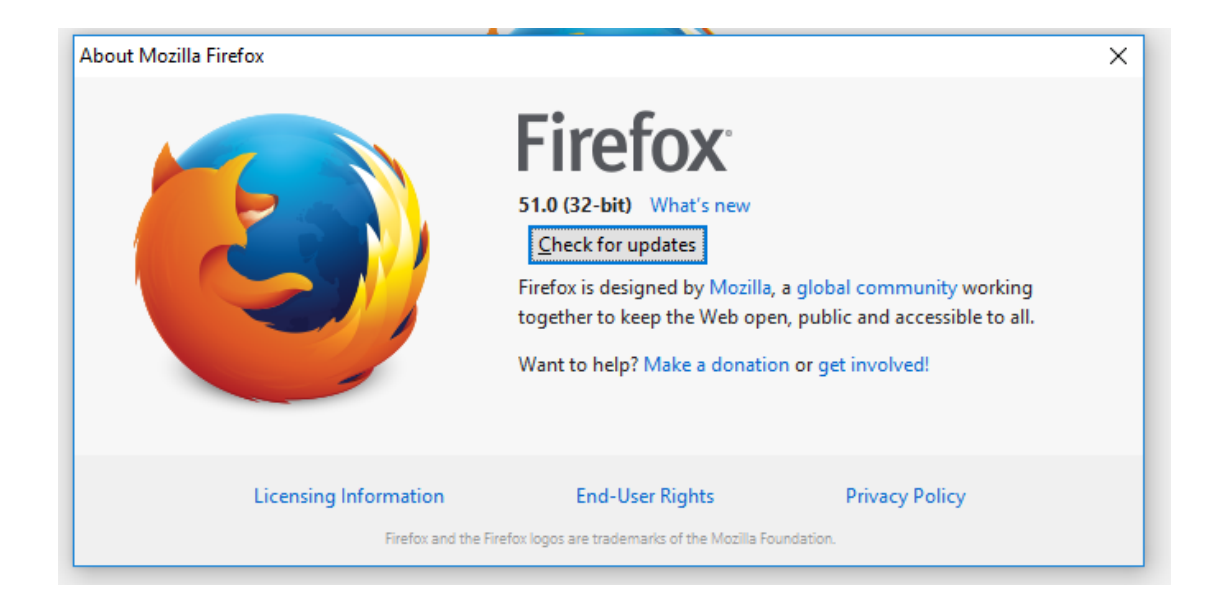

Firefox versions 52 and latter do not support Silverlight plugins.

Therefore, if you wish to use Firefox for StaffScheduleCare.com, uninstall the version currently residing on your computer.

Go to the control panel and select uninstall programs:

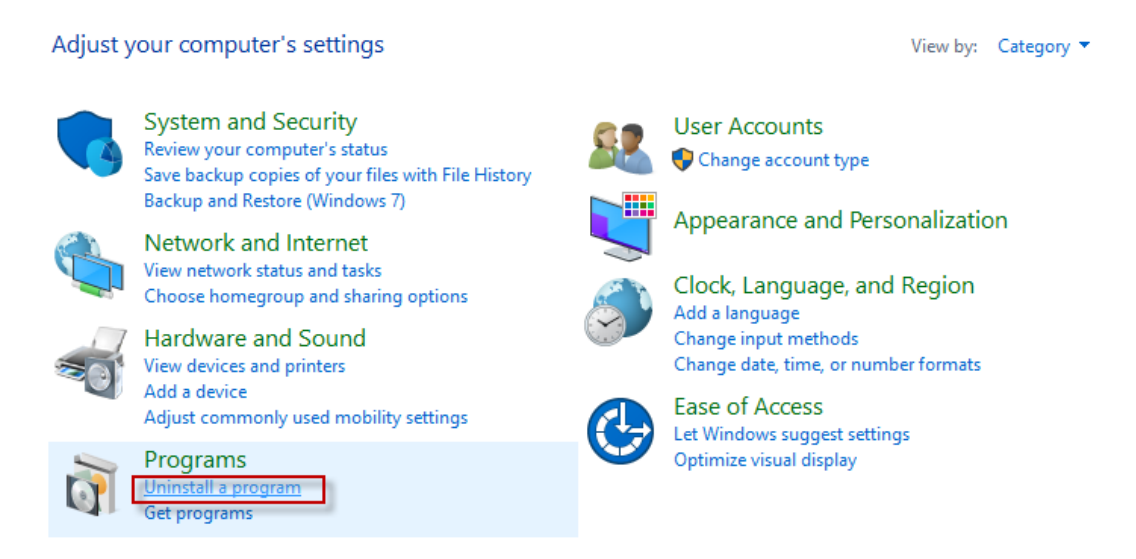

Select Firefox from amongst the list, right click, select Uninstall and follow the Uniinstall Wizard.

From the StaffScheduleCare.com login page, click the Firefox version 51.0 link and install.

Once Firefox has been launched, ensure automatic updates is disabled:

Click the Open Menu icon located at the top right of your browser and select Options:

| Z               | ז 🗎 🖡                 |             |
|-----------------|-----------------------|-------------|
| X Cut           | Сору                  | 🗋 Paste     |
| -               | 100%                  | +           |
| New Window      | New Private<br>Window | Save Page   |
| Print           | <b>(</b> )<br>History | Full Screen |
| ې<br>Find       | Ö<br>Options          | Add-ons     |
| Developer       | Synced Tabs           |             |
| 🚺 Sign in to Sy | nc                    |             |
| + Customize     |                       | 0 U         |

Go to the StaffScheduleCare.com login page and you should find the following:

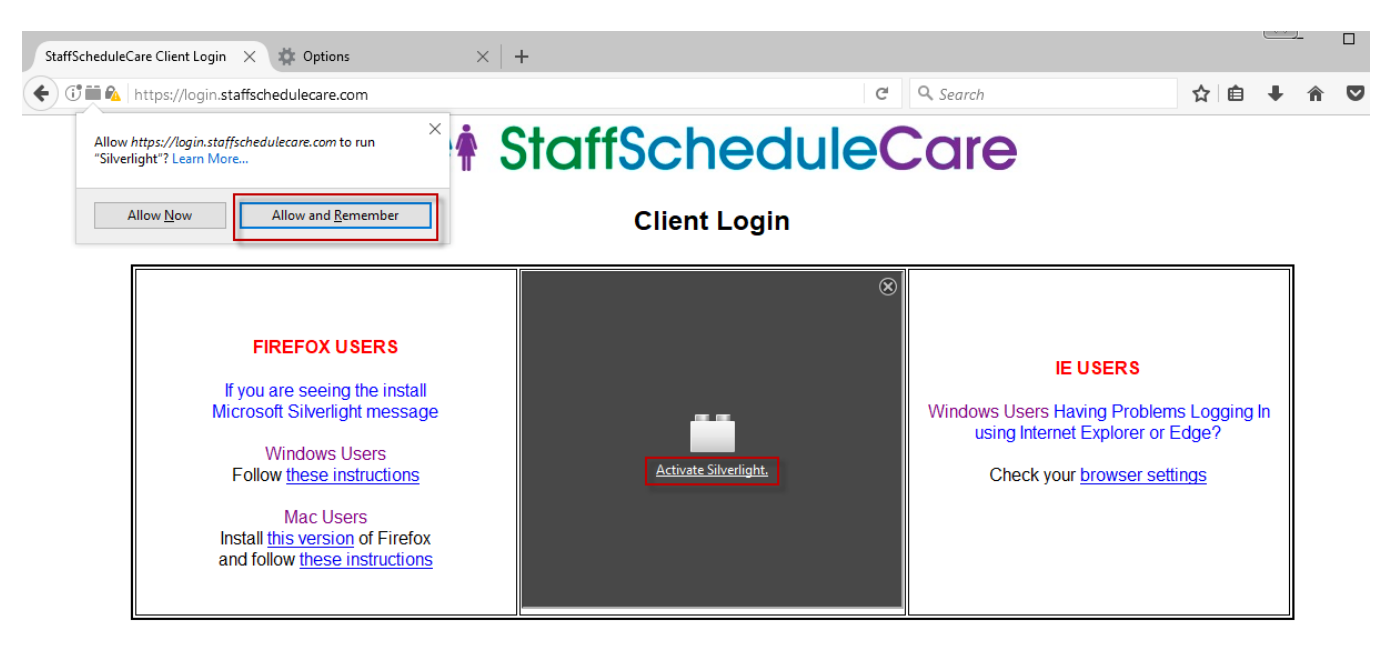

Click the Activate Silverlight followed by the Allow and Remember button.

You should then see the login option:

| If you are an er<br>your Manager f | mployee please conact      |
|------------------------------------|----------------------------|
| Facility<br>Login<br>Password      | Remember Login             |
| Versión 2.0 Forg                   | Login<br>ot your password? |

If not, you might have to refresh the page.

If you are now able to login, but are still having issues with the site please continue with the following steps.

| S Google × +                                                          |                                  | _ <b>_</b> ×        |
|-----------------------------------------------------------------------|----------------------------------|---------------------|
| ♦ https://www.google.ca/?gws_rd=ssl ▼ C Q. Search                     | ☆ 自 ♥ ↓                          | <b>↑</b> 9 <b>Ξ</b> |
| Get to Google faster. Switch your default search engine to Google. Ye | X Cut 🖪 Copy                     | Paste               |
|                                                                       | - 100%                           | +                   |
|                                                                       | New Window New Private<br>Window | Save Page           |
| 0                                                                     | Print History                    | Full Screen         |
| GO                                                                    | P<br>Find Options                | Add-ons             |
| Google Search                                                         | <b>J</b><br>Developer            |                     |
|                                                                       | 🚺 Sign in to Sync                |                     |
| Google.ca offer                                                       | Customize                        | 0 0                 |
| Advertising Business About                                            |                                  | ₽                   |
| ×                                                                     |                                  | >                   |

Clear the cache: click the 3 lines on the top right and go to **options**.

• Go to Advanced, then Network, and click clear now under Cached Web Content.

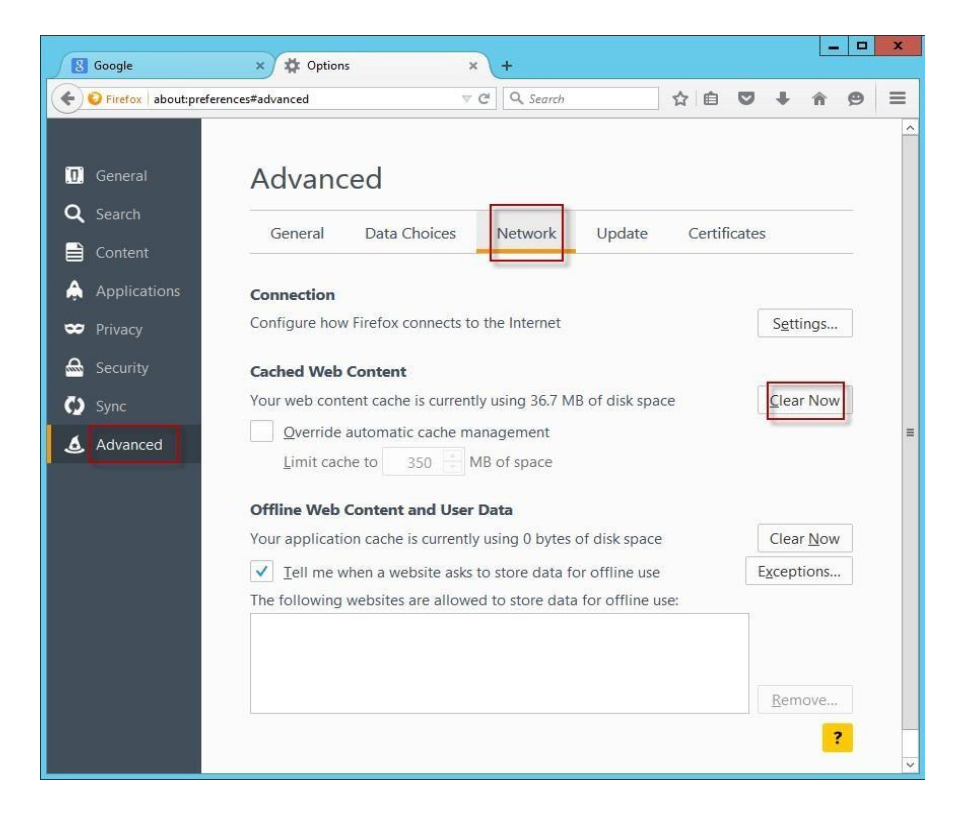

• To add SSC to the **pop up blocker** exception list, from options click on **Content** and then **Exceptions** 

| 8 Google          | × Coptions × +                                      |                  |
|-------------------|-----------------------------------------------------|------------------|
| Firefox about:pre | eferences#content                                   |                  |
|                   |                                                     |                  |
| 0 General         | Content                                             |                  |
| Q Search          |                                                     |                  |
|                   | DRM content                                         |                  |
| Applications      | Play DRM content                                    | Learn more       |
| 🗢 Privacy         | Pop-ups                                             |                  |
| 🚔 Security        | Block pop-up windows                                | Exceptions       |
| 🚯 Sync            | Fonts & Colors                                      |                  |
| . Advanced        | Default font: Times New Roman ▼ Size: 16 ▼          | <u>A</u> dvanced |
| 9                 |                                                     | <u>C</u> olors   |
|                   | Languages                                           |                  |
|                   | Choose your preferred language for displaying pages | Choose           |
|                   |                                                     | ?                |
|                   |                                                     | ?                |

• For SSC clients add \*.staffschedulecare.com to the allow list. For IDT clients add \*.idttime.com

| ddress of website:     |        |               |
|------------------------|--------|---------------|
|                        |        | <u>A</u> llow |
| Site                   | Status |               |
| .staffschedulecare.com | Allow  |               |
|                        |        |               |
|                        |        |               |